# Primjer upisa obustave

Zadnje ažurirano05/02/2025 2:47 pm CET

Uputa se odnosi na unos obustave za pojedinog djelatnika i prikaz na isplatnoj listi s obzirom na unesene postavke.

U šifrarniku djelatnika na djelatniku kojem želimo unijeti obustavu kliknemo na obustave na osnovnom pregledu ili na djelatnika > **Ostali podaci > Obustave > Novo**.

| Djelatnici                            |                |             |                                |                       |            |                  |           |                |                        |          |          |                    | 6               | 6 @   |
|---------------------------------------|----------------|-------------|--------------------------------|-----------------------|------------|------------------|-----------|----------------|------------------------|----------|----------|--------------------|-----------------|-------|
| × Zatvori                             | Evidencija o r | adnicima    |                                |                       |            |                  |           |                |                        |          |          |                    |                 |       |
| + Novo Q   Nafredia pretraga A Nadi Q |                |             |                                |                       |            |                  |           |                |                        |          |          |                    |                 |       |
|                                       |                |             |                                |                       |            | 1                |           |                |                        |          |          |                    |                 |       |
| Ime i prezime 👃                       | Rođen/a        | OIB         | Vrsta zaposlenja               | Obračun satnice iz    | Vrijednost | Datum zaposlenja | Analitika | Kratica države | IBAN                   | Upotreba |          |                    |                 |       |
| Ana Anić                              | 6.2.1984       | 68697359619 | Član uprave i izvršni direktor | Bruto plaće za mjesec | 754,17 EUR | 19.8.2019 -      |           | HR             | HR02 24020063210207135 | <b>~</b> | Obustave | Uzdržavani članovi | Godišnji        | odmor |
| Goran Gorić                           | 15.7.1980      | 43728211079 | Zaposleni                      | Bruto plaće za mjesec | 822,88 EUR | 1.1.2021 -       |           | HR             | HR33 23400095896587451 |          | Obustave | Uzdržavani članovi | <u>Godišnji</u> | odmor |

Unos obustave

## 1

Unosimo Naziv obustave.

• Taj će se podatak ispisati na platnoj listi

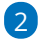

Zatim definiramo Razdoblje obračunavanja.

- Unesemo datum početka obračunavanja.
- Ako je određen kraj obračunavanja, uključimo kvačicu na

predviđenom polju i upišemo datum ili broj mjeseci obračunavanja.

### 3

Nakon toga unosimo Vrijednost pojedine rate.

 Biramo način izračunavanja u iznosu ili postotku i upišemo vrijednost.

| Obustave za | Goran | Gorić |
|-------------|-------|-------|
|-------------|-------|-------|

| X Odustani                            | ) Spremi i novo                                     |  |
|---------------------------------------|-----------------------------------------------------|--|
| Naziv: *                              | Kredit                                              |  |
| Razdoblje obračunavanja               |                                                     |  |
| Broj obračunavanja: *                 | 01.10.2023                                          |  |
| Određen je kraj obračunavanja:        | ✓                                                   |  |
| Kraj obračunavanja (odabrani mjesec): | 29.02.2024                                          |  |
| Kraj obračunavanja (broj mjeseci):    | 5                                                   |  |
| Vrijednost pojedine rate              |                                                     |  |
| Način izračunavanja:                  | <ul> <li>Iznos</li> <li>% od bruto plaće</li> </ul> |  |
|                                       | ○ % od neto plaće                                   |  |
|                                       | 🥚 % od vrijednosti isplate na IBAN                  |  |
| Vrijednost: *                         | 87,50 EUR                                           |  |

### 4

Potom unosimo Vrijednost svih rata.

- Možemo ograničiti ukupan iznos obustave i u tom slučaju upišemo iznos koji će se ispisati na platnoj listi. Ako uključimo opciju unosa ukupnog iznosa obustave, iznos u sljedećm polju mora biti pozitivan (veći od nule).
- Unesemo otplaćen iznos rata obračunatih izvan Minimaxa. Taj podatak će se koristiti za izračun preostalog iznosa i za ispis na platnoj listi.
- Iznos rata obračunatih u Minimaxu i koliko će još biti obračunato prikazat će se nakon što bude obračunata prva rata u programu.

#### 5

Slijedi unos Broja rata.

- Ako obustavu želimo ograničiti brojem rata, uključimo kvačicu na polju Ograničenje broja rata i upišemo broj rata.
- Upišemo broj rata obračunatih izvan Minimaxa. Broj obračunatih rata u Minimaxu zat će se nakon što bude obračunata prva rata u programu.

| Obustave za Goran Gorić                               |                               |                                     |
|-------------------------------------------------------|-------------------------------|-------------------------------------|
| X Odustani                                            | Spremi i novo                 |                                     |
| Vrijednost svih rata                                  |                               |                                     |
| Ograničenje cijelog iznosa obustave:                  | ~                             |                                     |
| Nek se obustava isplaćuje dok ne bude<br>isplaćena:   | 0,00                          | EUR (1)                             |
| Otplaćen iznos rata obračunatih izvan<br>Minimaxa:    | 1.050,00                      | EUR (1)                             |
| lznos rata obračunatih u Minimaxu:                    | 0,00                          | EUR                                 |
| Još će biti obračunato:                               |                               |                                     |
| Broj rata                                             |                               |                                     |
| Ograničenje broja rata:                               | ✓ Q < Odaberite<br>ograničiti | ako zelite obustavu<br>brojem rata. |
| Nek se obustava isplaćuje dok ne<br>bude isplaćena: * | 0                             | rata                                |
| Obračunato izvan Minimaxa:                            | 12                            | rata                                |
| Obračunato u Minimaxu:                                | rata                          |                                     |
| Obračun obustava                                      |                               |                                     |
| Obračunavanje:                                        | od svih vrsti obraču          | na 🗙 🗸 j                            |

6

Nakon toga biramo hoće li se obustave obračunavati od plaće ili od svih

#### vrsti obračuna.

 Ako odaberemo od svih vrsti obračuna, obustava će se obračunati i od prigodnih nagrada

7 Na kraju unosimo **podatke za platni** nalog - stranku, broj računa,

model i poziv na broj te šifru namjene.

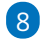

Klikom na Spremi obustavu spremimo.

• Na spremljenoj obustavi možemo dodati privitak.

| Obustave za Goran G | orić            | 6 O B            |
|---------------------|-----------------|------------------|
| < Nazad + Novo      | 🖉 Uredi 🗙 Briši | + Dodij dolument |
| Vrsta obustave:     | Obustave        |                  |

Na **isplatnoj listi** bit će prikazano **stanje kredita** (koliko ga je već otplaćeno i koliko ga je još potrebno otplatiti).

| Plaća za mjesec listopad 2023 - Goran Gorić          |                  |          |         |             |        |                            |            |  |  |  |  |  |
|------------------------------------------------------|------------------|----------|---------|-------------|--------|----------------------------|------------|--|--|--|--|--|
| X Odustani 🕒 Spremi + Doc                            | daj obračunski i | redak    | Osnovni | podaci djel | atnika | Ostali podaci djelatnika 🗸 | Obrazac R1 |  |  |  |  |  |
| OBRAČUN PLAĆE Plaća za mjesec listopa<br>Goran Gorić | d 2023           |          |         |             |        |                            |            |  |  |  |  |  |
| Opis                                                 |                  | Po satu  | %       | Osnovica    | Iznos  |                            |            |  |  |  |  |  |
| Redovni rad                                          | 176 sat          | 4,675455 | 100     |             | 822,88 | ×                          |            |  |  |  |  |  |
| UKUPNO BRUTO                                         | 176 sati         |          |         |             | 822,88 |                            |            |  |  |  |  |  |
|                                                      |                  |          |         |             |        |                            |            |  |  |  |  |  |
| Doprinos na mirovinsko l                             |                  |          | 15      | 822,88      | 123,43 |                            |            |  |  |  |  |  |
| Doprinos na mirovinsko II                            |                  |          | 5       | 822,88      | 41,14  |                            |            |  |  |  |  |  |
| Ukupni doprinosi na teret djelatnika                 |                  |          |         |             | 164,57 |                            |            |  |  |  |  |  |
| Dohodak                                              |                  |          |         | 658,31      |        |                            |            |  |  |  |  |  |
| Osnovni osobni odbitak                               |                  |          |         | 530,90      |        |                            |            |  |  |  |  |  |
| Osnovica dohotka                                     |                  |          |         | 127,41      |        |                            |            |  |  |  |  |  |
| Akontacija poreza na dohodak                         |                  |          | 20      | 127,41      | 25,48  |                            |            |  |  |  |  |  |
| Prirez (GRAD ZAGREB)                                 |                  |          | 18      | 25,48       | 4,59   |                            |            |  |  |  |  |  |
| Ukupno porez i prirez                                |                  |          |         |             | 30,07  |                            |            |  |  |  |  |  |
| UKUPNO NETO                                          |                  |          |         |             | 628,24 |                            |            |  |  |  |  |  |
|                                                      |                  |          |         |             |        |                            |            |  |  |  |  |  |
| Kredit (otplaćeno 1.137,50)                          |                  |          |         |             | -87,50 |                            |            |  |  |  |  |  |
| Ukupne obustave                                      |                  |          |         |             | -87,50 |                            |            |  |  |  |  |  |
| ZA ISPLATU NA                                        |                  |          |         |             |        |                            |            |  |  |  |  |  |
| HR33 2340 0095 8965 8745 1 (PBZGHR2X)                |                  |          |         |             | 540,74 |                            |            |  |  |  |  |  |
|                                                      |                  |          |         |             |        |                            |            |  |  |  |  |  |
| Doprinos za zdravstveno osiguranje                   |                  |          | 16,5    | 822,88      | 135,78 |                            |            |  |  |  |  |  |
| and the second second second second                  |                  |          |         |             | 405 70 |                            |            |  |  |  |  |  |

Kad je prva rata obračunata u Minimaxu, na pregledu obustave na djelatniku prikaže se iznos i broj obračunatih rata s poveznicom do pregleda obračunatih obustava.

#### **Obustave za Goran Gorić**

| K Nazad + Novo 🖉 Ur                                                      | redi 🗙 Briši             |
|--------------------------------------------------------------------------|--------------------------|
| Vrijednost svih rata                                                     |                          |
| Otplaćen iznos rata obračunatih izvan<br>Minimaxa:                       | 1.050,00 EUR             |
| lznos rata obračunatih u Minimaxu:                                       | <u>87,50 EUR</u>         |
| Još će biti obračunato:                                                  | neograničeno             |
| <b>Broj rata</b><br>Obračunato izvan Minimaxa:<br>Obračunato u Minimaxu: | 12 rata<br><u>1 rata</u> |
| Obračun obustava                                                         |                          |
| Obračunavanje:                                                           | Redni broj               |
| Stranka:                                                                 | Plava maska j.d.o.o      |
| Račun:                                                                   | HR12 23456783452567894   |
| Model i poziv na broj:                                                   | 00 632662-02-5           |
| ×                                                                        |                          |

# Prijedlog za unos obustave

Kod unosa vrste isplate **Ostali odbici** na obračunu plaće, program će umjesto ručnog unosa, za obustave za koje prema opisu procijeni da se ponavljaju, sugerirati unos obustave u šifrarnik djelatnika kako bi se u narednim mjesecima automatski obračunala.

| Plaća za mjesec rujan 2023 - Goran Gorić                          |                    |                                       |                                                                 |                                                                                                   |  |  |  |  |  |  |  |
|-------------------------------------------------------------------|--------------------|---------------------------------------|-----------------------------------------------------------------|---------------------------------------------------------------------------------------------------|--|--|--|--|--|--|--|
| X Odustani 🖺 Spremi + Dodaj                                       | j obračunski redak | Osnovni podaci djelatnika             | Osnovni podaci djelatnika Ostali podaci djelatnika 🗢 Obrazac R1 |                                                                                                   |  |  |  |  |  |  |  |
| OBRAČUN PLAĆE Plaća za mjesec rujan 2023                          |                    |                                       |                                                                 |                                                                                                   |  |  |  |  |  |  |  |
| Goran Gorić                                                       |                    | Dodavanje obračunskog n               | retka                                                           |                                                                                                   |  |  |  |  |  |  |  |
| Opis<br>Dodowni zad                                               | Po                 | Vrsta isplate:                        | Ostali odbici                                                   | ~                                                                                                 |  |  |  |  |  |  |  |
| UKUPNO BRUTO                                                      | 168 sati           | Opis:                                 | aliment                                                         | 0                                                                                                 |  |  |  |  |  |  |  |
| Doprinos na mirovinsko l                                          |                    | Broj jedinica:                        | 0                                                               | Se odtegljaj ponavlja iz meseca v mesec? Vnesite                                                  |  |  |  |  |  |  |  |
| Doprinos na mirovinsko II<br>Ukupni doprinosi na teret dielatnika |                    | Na jedinicu:                          | 0,00                                                            | ga enkrat v šifrant delavcev in Minimax bo ga bo<br>samodejno obračunal pri naslednjih obračunih. |  |  |  |  |  |  |  |
| Dohodak<br>Osnovni osobni odbitak                                 |                    | Postotak:                             | 100                                                             |                                                                                                   |  |  |  |  |  |  |  |
| Osnovica dohotka                                                  |                    | Iznos:                                | 0,00                                                            |                                                                                                   |  |  |  |  |  |  |  |
| Akontacija poreza na dohodak<br>Prirez (GRAD ZAGREB)              |                    |                                       |                                                                 |                                                                                                   |  |  |  |  |  |  |  |
| Ukupno porez i prirez                                             |                    |                                       |                                                                 | 🗎 Potvrdi 🛛 🗙 Odustani                                                                            |  |  |  |  |  |  |  |
| OKUPNU NETU                                                       |                    | · · · · · · · · · · · · · · · · · · · |                                                                 |                                                                                                   |  |  |  |  |  |  |  |
| ZA ISPLATU NA                                                     |                    |                                       |                                                                 |                                                                                                   |  |  |  |  |  |  |  |
| HR33 2340 0095 8965 8745 1 (PBZGHR2X)                             |                    | 628,24                                |                                                                 |                                                                                                   |  |  |  |  |  |  |  |
|                                                                   |                    |                                       |                                                                 |                                                                                                   |  |  |  |  |  |  |  |

### Pregled obračunatih obustava

Na **pregledu obračunatih obustava** podatke je moguće filtrirati po obustavama i datumu obračuna i/li isplate.

Za odabranu obustavu prikaže se podatak o broju obračunatih rata i detaljima svake rate s informacijom o pripadajućim obračunima plaće.

| Obračunate obustave - Goran Gorić |                     |                                      |            |            |           |  |  |  |  |  |  |  |
|-----------------------------------|---------------------|--------------------------------------|------------|------------|-----------|--|--|--|--|--|--|--|
| X Zatvori                         |                     |                                      |            |            |           |  |  |  |  |  |  |  |
| Nađi Q                            |                     |                                      |            |            |           |  |  |  |  |  |  |  |
| Obustave:                         | Kredit              | ж ~                                  |            |            |           |  |  |  |  |  |  |  |
| Datum obračuna:                   | Ē                   |                                      |            |            |           |  |  |  |  |  |  |  |
| Datum isplate:                    |                     | -                                    |            |            |           |  |  |  |  |  |  |  |
| Broj obračunatih rata: 2          |                     |                                      |            |            |           |  |  |  |  |  |  |  |
| Iznos Opis                        | Stranka             | Naziv obračuna                       | Obračun od | Obračun do | lsplata   |  |  |  |  |  |  |  |
| <u>87,50</u> Kredit               | Plava maska j.d.o.o | <u>Plaća za mjesec listopad 2023</u> | 1.10.2023  | 31.10.2023 | 2.11.2023 |  |  |  |  |  |  |  |
| <u>87,50</u> Kredit               | Plava maska j.d.o.o | <u>Plaća za mjesec studeni 2023</u>  | 1.11.2023  | 30.11.2023 | 4.12.2023 |  |  |  |  |  |  |  |
| 175,00                            |                     |                                      |            |            |           |  |  |  |  |  |  |  |

Obustave je moguće pregledati u modulu plaća klikom na **Pregledi** > **Obustave** gdje se prikažu vrijednosti obračunatih rata s poveznicama do pregleda obračunatih obustava.

| Pregled obusta  | /a    |              |                  |    |              |                |                 |         |                        |                       |               | 6 d | 6         | 2      |
|-----------------|-------|--------------|------------------|----|--------------|----------------|-----------------|---------|------------------------|-----------------------|---------------|-----|-----------|--------|
| × Zatvori       |       |              |                  |    |              |                |                 |         |                        |                       |               |     |           |        |
| Nađi Q          |       |              |                  |    |              |                |                 |         |                        |                       |               |     |           |        |
| Djelatnik:      |       |              |                  | ×  |              |                |                 |         |                        |                       |               |     |           |        |
| Datum obračuna: | 01.0  | 1.2023 😢     | - 31.12.2023     | 18 |              |                |                 |         |                        |                       |               |     |           |        |
| Analitika:      |       |              |                  | ×  |              |                |                 |         |                        |                       |               |     |           |        |
| Stranka:        |       |              |                  |    |              |                |                 |         |                        |                       |               |     |           |        |
|                 |       |              |                  |    |              |                |                 | 1       |                        |                       |               |     |           |        |
| Djelatnik       | . Ani | alitika Stra | nka              |    | Vrijednost o | broka Broj rat | a Iznos EUR     | Namjena | Račun                  | Model i pozív na broj | Datum početka |     | Datum zav | všetka |
| Goran Gorić     |       | Play         | va maska j.d.o.o |    | 87,50 EUF    | EUR            | 2 <u>175.00</u> | Kredit  | HR12 23456783452567894 | 00 632662-02-5        | 1.10.2023     |     | 29.2      | .2024  |
|                 |       |              |                  |    |              |                | 175,00          |         |                        |                       |               |     |           |        |

## Prekid obračunavanja obustave

Ukoliko djelatniku želite prekinuti obračunavanje obustave prije nego je otplaćena, u polje **Kraj obračunavanja (odabrani datum)** unesite datum zadnjeg dana u mjesecu kada je obustava bila obračunata (npr. ukoliko je obustava obračunata kod plaće za srpanj, kod plaće za kolovoz neće biti ako pod datum kraja unesete 31.7.